Wohnen vermietet

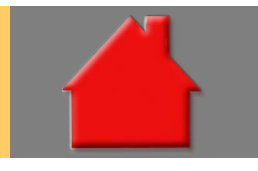

Bitte erstellen Sie vor der Installation eines Updates oder eines Upgrades immer eine aktuelle Datensicherung.

Sonder-AfA nach § 7b EStG Basis-Paket

Zeitlich befristet gibt es für Neubau-Mietobjekte eine Sonderabschreibung von 5 % der Herstellungskosten innerhalb von 4 Jahren. Das gilt für Wohnungen, die aufgrund eines Bauantrags oder einer entsprechenden Bauanzeige in den Jahren 2023 bis 2026 hergestellt werden. Voraussetzung ist, dass es sich um einen Neubau mit Anschaffungs- oder Herstellungskosten bis zu 4.800 EUR je Quadratmeter Wohnfläche handelt und der Neubau die Kriterien eines "Effizienzhaus 40" (EH40/QNG) mit Nachhaltigkeits-Klasse erfüllt. Basis der Förderung sind die Anschaffungs- oder Herstellungskosten, jedoch max. 2.500 EUR je Quadratmeter Wohnfläche.

Bereits von 2018 bis 2021 wurde der Mietwohnungs-Neubau mit einer Sonderabschreibung nach § 7b EStG gefördert. Voraussetzung war, dass es sich um einen Neubau mit Anschaffungs- oder Herstellungskosten bis zu 3.000 EUR je Quadratmeter Wohnfläche handelte. Basis der Förderung waren die Anschaffungs- oder Herstellungskosten, jedoch max. 2.000 EUR je Quadratmeter Wohnfläche.

|                                                     |   |          |   | Soll die Sonder-AfA in die Berechnung |
|-----------------------------------------------------|---|----------|---|---------------------------------------|
| Fläche                                              |   |          |   | aufgenommen werden, setzen Sie bitte  |
| Anfangsmiete                                        |   |          | i | im Erfassungsbereich "Objekt" in der  |
| Steigerung/Mietstufen                               |   | erfassen |   | Ordnerlasche "Wohnen vermietet" das   |
| Bewirtschaftungskosten Vermieter, nicht umlagefähig |   |          | i | Mietwohnungs-Neubau möglich".         |
| Bewirtschaftungskosten, umgelegt auf Mieter         |   |          | i |                                       |
| Steigerung der Bewirtschaftungskosten               |   |          | i | Die AfA wird dann automatisch         |
| Garagenmiete                                        |   |          |   | übernommen (Bild unten).              |
| 🗹 Sonderabschreibung Mietwohnungs-Neubau möglich    | + |          | i |                                       |

| Abschreibung (AfA)     |             |         |              |   |                |               |
|------------------------|-------------|---------|--------------|---|----------------|---------------|
| Vermietung (SonderAfA) |             |         |              |   |                |               |
| Art                    |             |         |              |   | linear 4 Jahre | <b>_</b>      |
| Paragraph              |             |         |              |   | §7b EStG       | -             |
| Objektanteil           |             |         |              | % |                | 100,00        |
| Beginn                 |             |         |              |   | 30.01.2023     | <b>=</b> 🗘    |
|                        |             |         |              |   |                |               |
|                        | Basis (EUR) | Satz(%) | Betrag (EUR) |   |                | Dauer (Jahre) |
| 1.                     | 250.000     | 5,000   | 12.500       |   |                | 4             |

Sonderzahlungen über Enddatum erfasser

**Basis-Paket** 

Wiederkehrende monatliche, vierteljährliche, halbjährliche oder jährliche Sonderzahlungen konnten bisher nur über die Anzahl erfasst werden. Die Erfassung ist jetzt komfortabler auch über das Enddatum möglich.

| Betrag (EUR) | ab/am      |     | Zahlungsweise     |   | Datum bis  | $\sim$ |
|--------------|------------|-----|-------------------|---|------------|--------|
| 1.000,00     | 01.03.2023 | ≓ ≎ | vierteljährlich v | · | 01.03.2033 |        |
|              |            |     |                   |   |            |        |

Notizen im Variantenvergle

Auch im Variantenvergleich können Sie jetzt Notizen für den Kunden erfassen, die mit dem Variantenvergleich ausgegeben werden. Die Erfassung der Notizen finden Sie im Startfenster des Variantenvergleichs über die neue Ordnerlasche "Notizen".

| Variantenvergleich                                                               | ×      |
|----------------------------------------------------------------------------------|--------|
| Allgemein Notizen                                                                |        |
| Notizen zu Variantenvergleich                                                    |        |
| Dies sind meine Notizen und Erläuterungen zum Variantenvergleich für den Kunden. | <      |
| Notizen aus Datei laden Notizen aus Zwischena                                    | ablage |
| Vergleichen Abbrechen                                                            |        |

Hier erfassen Sie Ihre Notizen oder laden diese aus einer Datei oder aus der Zwischenablage. Der Text der Notiz wird dann im Variantenvergleich nach den Empfehlungen und den Erläuterungstexten ausgegeben. Natürlich ist die Ausgabe der Notizen über den Treeview der Auswertung abwählbar.

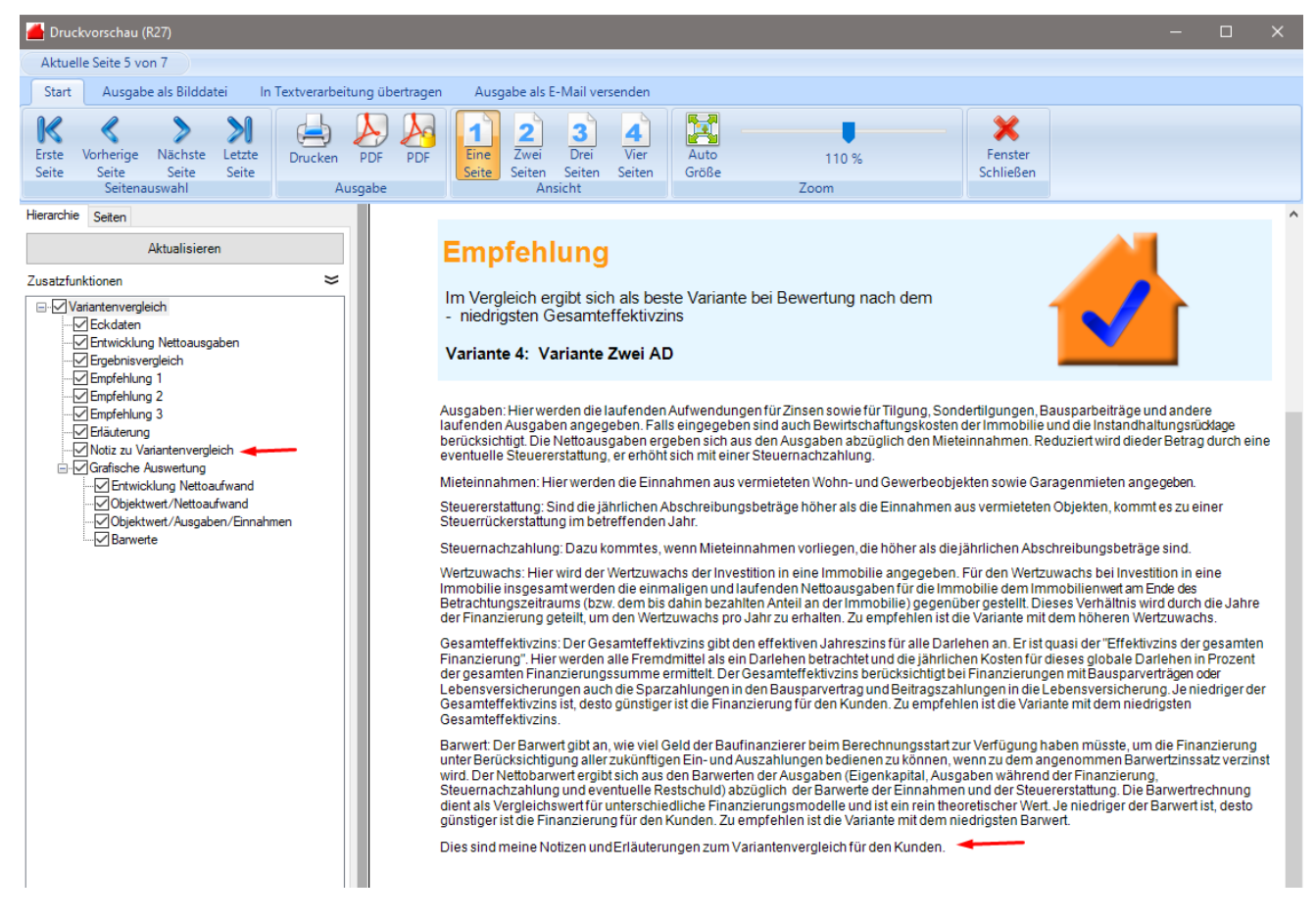

nterne Notizen

**Basis-Paket** 

Viele Kunden wünschten sich die Möglichkeit, interne Notizen zur Berechnung zu erfassen, die auf keinen Fall, auch nicht "aus Versehen" für den Kunden mit ausgegeben werden. Interne Notizen erfassen Sie jetzt im Bereich "Berechnung" über die neue Ordnerlasche "Interne Notizen". Interne Notizen sind in ALF-OPTIFI nicht druckbar.

| Schnellwahl 🌼                       | • 💾 🗙 )                                                                                       |                       |                     |                                  |                            |                               |                                     |                |             |           |            |           |                 |     |
|-------------------------------------|-----------------------------------------------------------------------------------------------|-----------------------|---------------------|----------------------------------|----------------------------|-------------------------------|-------------------------------------|----------------|-------------|-----------|------------|-----------|-----------------|-----|
| Start                               | EUROPACE Aus                                                                                  | werten Anschrei       | ben \               | /ersenden                        | Impo                       | rt/Export                     | Cloud                               | Pakete         | Extras O    | ptionen   | Hilfe      |           |                 |     |
| Liste der<br>Berechnungen<br>Öffnen | Speichern Neue Bered                                                                          | hnung Neue Variante   | Berechnu<br>Vorlage | ing aus A<br>laden s<br>Vorlagen | ls Vorlage<br>peichern     | Letzte Be<br>Zuletzt v        | rechnungen <del>-</del><br>erwendet | Terminübers    | icht Beende | en        |            |           |                 |     |
|                                     | Liste der Berech                                                                              | nungen                |                     |                                  |                            |                               |                                     |                | Demo        | : Mehrfan | nilienhaus |           |                 |     |
| Berechnu                            | ung: Demo: Mehifamilienh<br>emine                                                             | aus                   | <u> </u>            | Berec                            | hnung Inte<br>terne Notize | erne Notizen<br>en zur Berech | nung: Demo: 1                       | Mehrfamilienha | IUS         |           |            |           |                 |     |
| - 🕐 s                               | chnellberechnung                                                                              |                       |                     |                                  |                            |                               |                                     |                |             |           |            |           |                 |     |
|                                     | nanzierung mit BSV                                                                            |                       |                     |                                  |                            |                               |                                     |                |             |           |            |           |                 |     |
|                                     | bjekt: MFH 677.908                                                                            | .00 EUR<br>ler        |                     |                                  |                            |                               |                                     |                |             |           |            |           |                 |     |
|                                     | Erwerber: Ehepaar M                                                                           | ustermann             |                     |                                  |                            |                               |                                     |                |             |           |            |           |                 |     |
|                                     | Beratungsproto                                                                                | koll                  |                     |                                  |                            |                               |                                     |                |             |           |            |           |                 |     |
|                                     | Finanzierung<br>AD 200.000,00<br>EDBSV 180,000<br>BSV1 180<br>ZBSV 50.000,00<br>KFWBSV 50.000 | .00<br>.000.00<br>.00 |                     |                                  |                            |                               |                                     |                |             |           |            |           |                 |     |
|                                     | S Abschreibunge                                                                               | n (AfA)               |                     |                                  |                            |                               |                                     |                |             |           |            |           |                 |     |
|                                     | linear 33 Jahre<br>linear 10 Jahre                                                            |                       |                     |                                  |                            |                               |                                     |                |             |           |            |           |                 |     |
| - <mark>2</mark> Fi                 | nanzierung teilweise über I                                                                   | €W                    | •                   |                                  |                            |                               |                                     |                |             |           |            |           |                 | ~   |
|                                     | Variante ne                                                                                   | eu                    |                     |                                  |                            | No                            | tizen aus Datei                     | laden          |             |           |            | Notizen a | aus Zwischenabl | age |

## Verbesserte Erfassung einer Prolongation

Basis-Paket

| Bitte wahlen Sie die zu kopieren | de Vanante aus: |
|----------------------------------|-----------------|
| Finanzierung mit BSV             | ~               |
| 🗹 Objektdaten kopieren           |                 |
| 🗹 Erwerberdaten kopieren         |                 |
| Fremdmitteldaten kopieren        | 1               |
| AfA kopieren                     |                 |
| Name der neuen Variante:         |                 |
| Name der neden Vanante.          |                 |
| Name der neuen Variante:         |                 |

Für die Erfassung einer Prolongation in ALF-OPTIFI erfassen Sie die Daten komplett neu oder nutzen eine bestehende Berechnung.

Falls die Baufinanzierungsberechnung in ALF-OPTIFI bereits erfasst wurde und jetzt eine Prolongation ansteht, wählen Sie die "alte" Berechnung und klicken auf "Neue Variante". Wählen Sie dann die Variante als Kopiervorlage, die mit dem Kunden abgeschlossen wurde. Wählen Sie zum Kopieren nur Objekt- und Erwerberdaten und erfassen Sie den Namen der neuen Variante (Bild links).

Egal ob Neuerfassung oder Kopie, in den Objektdaten wählen Sie als Finanzierungsart "Umfinanzieren" (Bild unten). Für eine Neuerfassung erfassen Sie dann die Objektkosten wie bei Bau/Kauf.

| Liste der Berechnungen             | Demo: Mehrfamilienhaus      |                                                                |                      |                        |  |  |  |  |
|------------------------------------|-----------------------------|----------------------------------------------------------------|----------------------|------------------------|--|--|--|--|
| Prolongation                       | Objekt Selbstgenutzt Vermie | tet Grundstück Gebäude Renovierung Sond                        | erfälle Makler/Notar |                        |  |  |  |  |
| Objekt: MFH 648.000,00 EUR         | Objektdaten                 |                                                                | aus Objekt-DB laden  | in Objekt-DB speichern |  |  |  |  |
|                                    | Finanzierungsart            | Umfinanzieren 🔶 🗸 🗸                                            | Baujahr 🚹            | 01.06.2023 🛗 😂         |  |  |  |  |
|                                    | Objektart                   | Mehrfamilienhaus $\vee$                                        | Anschaffung          | 01.06.2022 🛗 🗘         |  |  |  |  |
|                                    | Nutzungsart                 | gemischt genutzt $\sim$                                        | Einzug               | 01.06.2023 🛗 🗘         |  |  |  |  |
| Beratungsprotokoll                 | Selbstgenutzt               | tzt Wohnen: 180,00 qm, Bewirtschaftungskosten 120,00 EUR/Monat |                      |                        |  |  |  |  |
| Finanzierung                       | Vermietet                   | Wohnen: 90,00 qm, Bewirtschaftungskosten 120,0                 | 0 EUR/Monat          |                        |  |  |  |  |
| S Abschreibungen (AfA)             | Objektkosten                |                                                                |                      |                        |  |  |  |  |
| linear 33 Jahre<br>linear 10 Jahre | Kaufpreis                   |                                                                | EUR                  | 582.000,00             |  |  |  |  |

| Seite 4                            |    | DAS IST NEU IN ALF-OPTIFI BAUFINANZIERUNG - VERSION 5.10                 |              |  |  |  |  |  |  |  |
|------------------------------------|----|--------------------------------------------------------------------------|--------------|--|--|--|--|--|--|--|
| Prolongation                       |    | Finanzierung Egenmittel/Eigenleistung Absetzbarkeit der Zinsen Notizen   |              |  |  |  |  |  |  |  |
| Objekt: MFH 648.000,00 EU          | R  | Eigenmittel / Eigenleistung                                              |              |  |  |  |  |  |  |  |
| Objektinfos/Bilder                 |    | Bargeld / Bankguthaben EUł                                               | ٦ 140.253,00 |  |  |  |  |  |  |  |
| Erwerber: Ebepaar Musterna         | nn | Wertpapiere EUI                                                          | R 57.655,00  |  |  |  |  |  |  |  |
|                                    |    | Sonstige Vermögen EUI                                                    | 3 0,00       |  |  |  |  |  |  |  |
| Finanzierung                       |    | Bereits bezahlter Anteil der Finanzierung Differenz für Prolongation EUI | ٥.00         |  |  |  |  |  |  |  |
| Abschreibungen (AfA)               |    | Eigenleistung EUI                                                        | ۹ 0.00       |  |  |  |  |  |  |  |
| linear 33 Jahre<br>linear 10 Jahre |    | Gesamt EUI                                                               | ۹ 197.908,00 |  |  |  |  |  |  |  |

Im Bereich "Finanzierung" in der Ordnerlasche "Eigenmittel/Eigenleistung" gibt es die Zeile "Bereits bezahlter Anteil der Finanzierung". Hier erfassen Sie den bereits gezahlten Teil, also die Differenz aus Bau- bzw. Kaufpreis und der Restschuld. Diese Erfassung ist direkt in das Feld oder komfortabel über den Button "Differenz für Prolongation" möglich.

| Bereits bezahlter Anteil der Finanzierung                                                                                                    | ×                                                               | he Fanatan Difference für                                                                                                    |
|----------------------------------------------------------------------------------------------------|-----------------------------------------------------------------|----------------------------------------------------------------------------------------------------|
| Ermitteln Sie in diesem Fenster den bereits bezahlten Anteil aus dem Kaufpre<br>Restschulden Ihrer Darlehen.                                                                                 | eis und den aktuellen                                           | Prolongation" wird oben<br>die Summe der Objekt-                                                                                                    |
| Kaufpreis aus Objekt (EUR)<br>Restschuld Darlehen 1<br>Restschuld Darlehen 2<br>Restschuld Darlehen 3<br>Restschuld Darlehen 4<br>Restschuld Darlehen 5<br>Differenz<br>Berechnen Übernehmen | 648.000.00<br>0.00<br>0.00<br>0.00<br>0.00<br>0.00<br>Schließen | kosten ausgewiesen.<br>Grundlage dafür ist die<br>Erfassung der Objektkosten<br>im Bereich "Objekt".<br>Dazu erfassen Sie die<br>aktuellen Restschulden der<br>einzelnen Darlehen. |
| Bereits bezahlter Anteil der Finanzierung<br>Ermitteln Sie in diesem Fenster den bereits bezahlten Anteil aus dem Kaufpre<br>Restschulden Ihrer Darlehen.                                    | ×                                                               | Mit Klick auf den Button<br>"Berechnen" wird die                                                                                                    |
|                                                                                                    |                                                                 | Differenz ermittelt.                                                                                                    |
| Kaufpreis aus Objekt (EUR)                                                                                                    | 648.000,00                                                      | Die Differenz übernehmen                                                                                                    |
| Restschuld Darlehen 1                                                                                                    | 88.240,56                                                       | Sie mit einem Klick auf                                                                                                    |
| Restschuld Darlehen 2                                                                                                    | 159.759,44                                                      | "Ubernehmen" in das Feld<br>Bereits bezahlter Anteil                                                                                                    |
| Restschuld Darlehen 3                                                                                                    | 0.00                                                            | der Finanzierung" (Bild                                                                                                    |
| Restschuld Darlehen 4                                                                                                    | 0.00                                                            | unten).                                                                                                    |
| Restschuld Darlehen 5                                                                                                    | 0.00                                                            | Erfassen Sie dann Ihre                                                                                                    |
| Differenz                                                                                                    | 400.000,00                                                      | neuen Darlehen für die<br>Prolongation.                                                                                                    |

| Bereits bezahlter Anteil der Finanzierung | Differenz für Prolongation | EUR | 400.000,00 |
|-------------------------------------------|----------------------------|-----|------------|
| Eigenleistung                             |                            | EUR | 0.00       |
| Gesamt                                    |                            | EUR | 400.000,00 |

Übernehmen

Berechnen

Schließen

## Eigene AfA erfassen – komfortabler gestaltet Zusatzpaket "Profi"

S Abschreibungen (AfA) linear 33 Jahre linear 10 Jahre Die Abschreibungen werden aus den Erfassungsdaten generiert und im Treeview angezeigt (Bild links). Jede relevante Änderung in der Erfassung führt automatisch zu einer entsprechenden Änderung der AfA. In Spezialfällen kann es sein, dass Sie diese AfA ändern oder eine neue AfA erfassen möchten. Das wurde komfortabler gestaltet.

| Berechnung: Demo: Mehrfamilienhaus | Abschreibungen (AfA) No | otizen                                                    |                                  |                      |                    |                        |
|------------------------------------|-------------------------|-----------------------------------------------------------|----------------------------------|----------------------|--------------------|------------------------|
| Temine                             | Abschreibungen (AfA)    | - Übersicht                                               |                                  |                      |                    |                        |
|                                    | Gesamtkosten der Imn    | nobilie: Mehrfamilienhaus                                 |                                  |                      |                    | 677.908,00 EUR         |
| Finanzierung mit BSV               | Erwerber: Eheleute M    | ustermann                                                 |                                  | Immobilienanteil     | 100,00 %           | 677.908,00 EUR         |
| Objekt: MEH 677 908 00 EUR         | Absetzbar               |                                                           |                                  |                      | 33,33 %            | 125.334,00 EUR         |
| Chiaktinfos/Bilder                 |                         |                                                           |                                  |                      |                    |                        |
|                                    |                         |                                                           |                                  |                      |                    |                        |
|                                    | Ich will eigene Abso    | hreibungen erfassen / änder                               | n                                |                      |                    |                        |
| Beratungsprotokoli                 | Tel                     | 0.4                                                       | Paragraph                        | Pasia                | Dever              |                        |
| Finanzierung                       | Vermietung              | linear 33 Jahre                                           | 87 Abs 4 S 1 Nr 2a EStG          | 119 334              | 00 33              |                        |
| AD 200.000,00                      | Wirtschaftsgüter        | linear 10 Jahre                                           | §7 Abs.1 EStG                    | 6.000                | .00 10             | Abschreibung Details   |
| EDBSV 180.000.00                   |                         |                                                           | -                                |                      |                    |                        |
| ZBSV 50.000.00                     |                         |                                                           |                                  |                      |                    |                        |
| KFWBSV 50.000.00                   |                         |                                                           |                                  |                      |                    |                        |
| Abschreibungen (AfA)               | Die Abeeleeikungen      |                                                           | de Stallink and data Fatanana da |                      | -laurate Xadarua   | is des Education führt |
| linear 33 Jahre                    | automatisch zur entsp   | verden in der Software grun<br>prechenden Änderung der Af | A.                               | en generiert. Jede r | elevante Anderung  | in der Errassung funrt |
| linear 10 Jahre                    | Setzen Sie das Häkch    | nen "Ich will eigene Abschre                              | ibungen erfassen / ändern", um   | die generierten Abso | chreibungen zu änd | dern oder eigene zu    |
| Finanzierung teilweise über KfW    | erfassen.               | -                                                         | -                                | -                    | -                  |                        |
|                                    | Bitte beachten Sie, da  | ss im Modus "Eigene Absch                                 | nreibung" - erkennbar am roten k | on im Treeview - ke  | eine automatische  | Generierung oder       |
| AfA neu                            | Anpassung erfolgt.      |                                                           |                                  |                      |                    |                        |

Mit Klick auf den Bereich AfA im Treeview erreichen Sie die AfA-Seite. Hier sehen Sie die ausführliche Liste der automatisch gebildeten AfA. Die Details jeder Zeile öffnen Sie mit Klick auf den Button "Abschreibung Details".

Sie möchten diese AfA verändern oder eine eigene AfA erfassen? Setzen Sie dafür das Häkchen "Ich will eigene Abschreibungen erfassen / ändern". Das AfA-Icon im Treeview ist jetzt nicht mehr blau sondern rot. Das ist das Kennzeichen, dass Sie eigene AfAs erfassen.

| Berechnung: Demo: Mehrfamilienhaus |   | Abschreibungen (AfA)                                        | Notizen                         |                                  |                     |                      |                           |  |  |
|------------------------------------|---|-------------------------------------------------------------|---------------------------------|----------------------------------|---------------------|----------------------|---------------------------|--|--|
| Temine                             |   | Abschreibungen (Af                                          | A) - Übersicht                  |                                  |                     |                      |                           |  |  |
| Schnellberechnung                  |   | Gesamtkosten der Immobilie: Mehrfamilienhaus 677.908,00 EUR |                                 |                                  |                     |                      |                           |  |  |
| Finanzierung mit BSV               |   | Erwerber: Eheleute                                          | Mustermann                      |                                  | Immobilienanteil    | 100,00 %             | 677.908,00 EUR            |  |  |
| Objekt: MFH 677.908.00 EUR         |   | Absetzbar                                                   |                                 |                                  |                     | 33,33 %              | 125.334,00 EUR            |  |  |
|                                    |   |                                                             |                                 |                                  |                     |                      |                           |  |  |
| Erwerber: Ebenaar Mustermann       |   |                                                             |                                 |                                  |                     |                      |                           |  |  |
|                                    |   | 🗹 Ich will eigene Ab                                        | oschreibungen erfassen / ändem  | 1                                |                     |                      | Abschreibungen generieren |  |  |
|                                    |   | Teil                                                        | Art                             | Paragraph                        | Basis               | Dauer                | Abschreibung neu          |  |  |
| Finanzierung                       |   | Vermietung                                                  | linear 33 Jahre                 | §7 Abs.4 S.1 Nr.2a EStG          | 119.33              | 34,00 34             |                           |  |  |
| AD 200.000,00                      |   | Wirtschaftsgüter                                            | linear 10 Jahre                 | §7 Abs.1 EStG                    | 6.00                | 00,00 10             | Abschreibung bearbeiten   |  |  |
| BSV1 180.000.00                    |   |                                                             |                                 |                                  |                     |                      | Abschreibung löschen      |  |  |
| ZBSV 50.000,00                     |   |                                                             |                                 |                                  |                     |                      |                           |  |  |
| KFWBSV 50.000,00                   |   |                                                             |                                 |                                  |                     |                      |                           |  |  |
| Abschreibungen (AfA)               |   | Die Abschreibunge                                           | n werden in der Software grund  | lsätzlich aus den Erfassungsda   | en generiert Jede   | e relevante Ånderund | n in der Erfassung führt  |  |  |
| linear 33 Jahre                    |   | automatisch zur en                                          | tsprechenden Änderung der Af/   | A.                               | ion genericit. vool |                      |                           |  |  |
| linear 10 Jahre                    |   | Setzen Sie das Häl                                          | kchen "Ich will eigene Abschrei | ibungen erfassen / ändern", um   | die generierten Ab  | oschreibungen zu än  | dern oder eigene zu       |  |  |
| Finanzierung teilweise über KfW    |   | erfassen.                                                   |                                 |                                  |                     |                      |                           |  |  |
|                                    | - | Bitte beachten Sie,                                         | dass im Modus "Eigene Absch     | reibung" - erkennbar am roten lo | on im Treeview -    | keine automatische   | Generierung oder          |  |  |
| AfA neu                            |   | Anpassung errorgt.                                          |                                 |                                  |                     |                      |                           |  |  |
|                                    |   |                                                             |                                 |                                  |                     |                      |                           |  |  |

Bitte beachten Sie, dass im Modus "Eigene Abschreibung" keine automatische Generierung mehr erfolgt. Wir werden Sie aber darauf hinweisen, falls Sie AfA-relevante Daten geändert haben. Dann können Sie entscheiden, ob Sie die AfA selbst ändern oder die AfA über den Button "Abschreibung generieren" von ALF-OPTIFI erstellen lassen. Die automatische Generierung ist jederzeit als Basis für Ihre Änderungen möglich.

Wichtig: Wird die AfA von ALF-OPTIFI generiert, werden dabei alle alten Einträge in der AfA überschrieben.

NEU: Zinswaage Zusatzpaket "Profi"

Der Vergleichsrechner "Zinswaage" variiert ein Annuitätendarlehen mit unterschiedlichen Sollzinssätzen und unterschiedlicher Sollzinsbindungsdauer. Die Berechnung erfolgt auf Basis einer gleichbleibenden Ratenhöhe.

Die Zinswaage berechnet den Break Even (Grenzwert) des Sollzinssatzes nach Sollzinsbindung als Entscheidungshilfe für die Wahl der Sollzinsbindung. Der Break Even zeigt, bis zu welcher Höhe des Sollzinssatzes nach Sollzinsbindung das kurzfristige Darlehen günstiger ist.

Sie öffnen die Zinswaage wahlweise aus dem Menü "Auswerten" oder direkt im Darlehen.

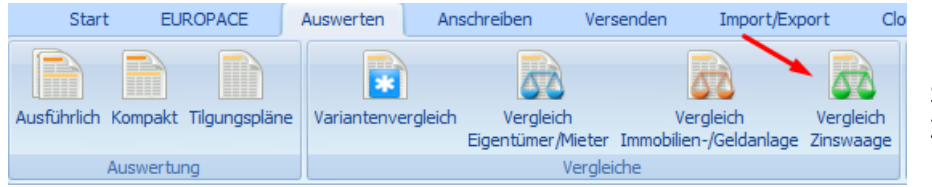

Im Menü "Auswerten" klicken Sie auf das Icon "Vergleich Zinswaage".

Im nächsten Fenster sehen Sie alle Darlehen, für die die Vergleichsrechnung "Zinswaage" möglich ist. Wählen Sie das gewünschte Darlehen und klicken Sie auf den Button "Zinswaage", um das Fenster der Zinswaage zu öffnen.

| ۷                                | Vergleich Zinswaage X |             |        |            |  |  |
|----------------------------------|-----------------------|-------------|--------|------------|--|--|
| Auswahl des Finanzierungsmittels |                       |             |        |            |  |  |
|                                  | Art                   | Bezeichnung | Betrag |            |  |  |
|                                  | AD                    | Musterbank  |        | 200.000,00 |  |  |
|                                  |                       |             |        |            |  |  |
|                                  |                       |             |        |            |  |  |
|                                  |                       |             |        |            |  |  |
|                                  |                       |             |        |            |  |  |
|                                  |                       |             |        |            |  |  |
|                                  |                       |             |        |            |  |  |
|                                  |                       |             |        |            |  |  |
|                                  |                       | Zinswaage   | Zurück | ]          |  |  |

| Liste der Berechnungen             | Demo: Mehrfamilienhaus                                                           |                                                 |  |  |  |
|------------------------------------|----------------------------------------------------------------------------------|-------------------------------------------------|--|--|--|
| Berechnung: Demo: Mehrfamilienhaus | AD-Hauptmaske Kosten/Gebühren Zins-/Tilgungssätze Sonderzahlungen Riester Teilau | szahlungen/Baufortschritt   Risiko LV   Notizen |  |  |  |
| Termine                            | Annuitätendarlehen - Noch zu finanzieren: 0,00 EUR                               | Darlehenstyp ändern                             |  |  |  |
| Schnellberechnung                  | Darlehensgeber/-bezeichnung Musterbank                                           |                                                 |  |  |  |
| Finanzierung mit BSV               | Betrag EUR 200.000,00 Zahlung der Ra                                             | aten monatlich ~                                |  |  |  |
|                                    | Auszahlungskurs % 100,000 Tilgungsverred                                         | hnungen monatlich ~                             |  |  |  |
| Objekt: MFH 677.908,00 EUR         | Mitfinanzierung EUR 0,00 Zinsabrechnun                                           | ngen monatlich ~                                |  |  |  |
| Objektinfos/Bilder                 | Auszahlung am                                                                    | n 01.08.2022 💾 📿                                |  |  |  |
| Erwerber: Ehepaar Mustemann        | Sollzins 1. Rate am                                                              | 30.08.2022 📩 🤤                                  |  |  |  |
| Beratungsprotokoll                 | Sollzinssatz p.a. % 6.000 1. Tilgungsverr                                        | rechnung am 30.08.2022 💾 💭                      |  |  |  |
| Finanzierung                       | Sollzinsbindung Dauer v 1. Zinsabrechn                                           | nung am 30.08.2022 💾 💭                          |  |  |  |
| AD 200.000,00                      | Sollzinsbindungsdauer JJ/MM/TT 10 0 Erste Rate                                   | EUR 1.500,00                                    |  |  |  |
| EDBSV 180.000,00                   | Tilgung/Tilgungsart Effektivzins p.a                                             | a. % 6,20                                       |  |  |  |
| ZBSV 50.000,00                     | Tilgung p.a. % 3,00000                                                           |                                                 |  |  |  |

Wahlweise öffnen Sie die Zinswaage auch direkt im Darlehensfenster über das Icon mit der "Waage" in der Zeile "Sollzinsbindung".

| Zinswaage                                                                                                    | ×                                                                      |  |  |  |  |  |  |
|----------------------------------------------------------------------------------------------------|------------------------------------------------------------------------|--|--|--|--|--|--|
| Die Zinswaage ist eine Entscheidungshilfe für die Wahl der Sollzinsbindung. Sie variiert das Darlehen mit gleicher Rate aber<br>verschiedenen Sollzinssätzen und Sollzinsbindungsdauern.<br>Ermittelt wird der Break Even Sollzinssatz. Damit sind die Kosten des Darlehens mit der kürzeren Sollzinsbindungsdauer gleich hoch wie<br>die Kosten des längerfristig gebundenen Darlehens, also in der Waage.<br>Wählen Sie, je nach erwartetem Sollzinsniveau, das Darlehen mit niedrigem Sollzinssatz und kürzerer Sollzinsbindungsdauer oder das<br>Darlehen mit höherem Sollzinssatz und längerer Sollzinsbindung.<br>Bis zu welcher Höhe des Sollzinssatzes nach Sollzinsbindung ist das kurzfristige Darlehen günstiger? |                                                                        |  |  |  |  |  |  |
| Darlehensbetrag                                                                                                    | 200.000,00 EUR                                                         |  |  |  |  |  |  |
| Annuität / Rate                                                                                                    | 1.115,00 EUR                                                           |  |  |  |  |  |  |
| Angebot 1<br>Sollzinssatz (%) [3.690<br>Sollzinsbindung (JJ/MM/TT) [10] [0] [0]                                                                                                    | Angebot 2<br>Sollzinssatz (%) 0.00<br>Sollzinsbindung (JJ/MM/TT) 0 0 0 |  |  |  |  |  |  |
| Bitte erfassen Sie die Daten für Angebot 1 und 2. Der Button "Berechnen" ermittelt daraus den Break Even.                                                                                                    |                                                                        |  |  |  |  |  |  |
| Berechnen Aus                                                                                                    | geben Schließen                                                        |  |  |  |  |  |  |

Im Fenster "Zinswaage" sehen Sie unter dem Erläuterungstext zur Info noch einmal Darlehensbetrag und Tilgungssatz des Darlehens. Links sehen Sie den Sollzinssatz und die Sollzinsbindung des aktuellen Darlehens. Die Werte sind änderbar. Rechts erfassen Sie Sollzinssatz und Sollzinsbindung des Vergleichsdarlehens. Für einen Vergleich sollten sich die Sollzinsbindungsdauern der Darlehen 1 und 2 unterscheiden.

Ein Klick auf den Button "Berechnen" zeigt die Ergebnisse.

| Zinswaage                                                                                                    | ×                                                                                                    |  |  |  |  |  |
|----------------------------------------------------------------------------------------------------|----------------------------------------------------------------------------------------------------|--|--|--|--|--|
| Die Zinswaage ist eine Entscheidungshilfe für die Wahl der Sollzinsbindung. Sie variiert das Darlehen mit gleicher Rate aber<br>verschiedenen Sollzinssätzen und Sollzinsbindungsdauern.<br>Ermittelt wird der Break Even Sollzinssatz. Damit sind die Kosten des Darlehens mit der kürzeren Sollzinsbindungsdauer gleich hoch wie<br>die Kosten des längerfristig gebundenen Darlehens, also in der Waage.<br>Wählen Sie, je nach erwartetem Sollzinsniveau, das Darlehen mit niedrigem Sollzinssatz und kürzerer Sollzinsbindungsdauer oder das<br>Darlehen mit höherem Sollzinssatz und längerer Sollzinsbindung.<br>Bis zu welcher Höhe des Sollzinssatzes nach Sollzinsbindung ist das kurzfristige Darlehen günstiger? |                                                                                                    |  |  |  |  |  |
| Darlehensbetrag                                                                                                    | 200.000,00 EUR                                                                                                    |  |  |  |  |  |
| Annuität / Rate                                                                                                    | 1.115,00 EUR                                                                                                    |  |  |  |  |  |
| Angebot 1   Sollzinssatz (%) 3,690   Sollzinsbindung (JJ/MM/TT) 10 0   Sollzins-Niveau über Break Even   Erwarten Sie in 5 Jahren ein Sollzins-Niveau, dass über 2,401%   liegt, wird Angebot 1 günstiger sein.                                                                                                    | Angebot 2<br>Sollzinssatz (%) 4.560<br>Sollzinsbindung (JJ/MM/TT) 5 0 0<br>Sollzins-Niveau unter Break Even<br>Erwarten Sie in 5 Jahren ein Sollzins-Niveau, dass unter<br>2,401% liegt, wird Angebot 2 günstiger sein. |  |  |  |  |  |
| Break Even Sollzins<br>2,401 %<br>Berechnen Ausgeben Schließen                                                                                                    |                                                                                                    |  |  |  |  |  |

Über den Button "Ausgeben" öffnen Sie die Druckvorschau.

Die Druckausgabe enthält auf der ersten Seite die Daten des Erfassungsfensters (Beispielausdruck im Layout grün).

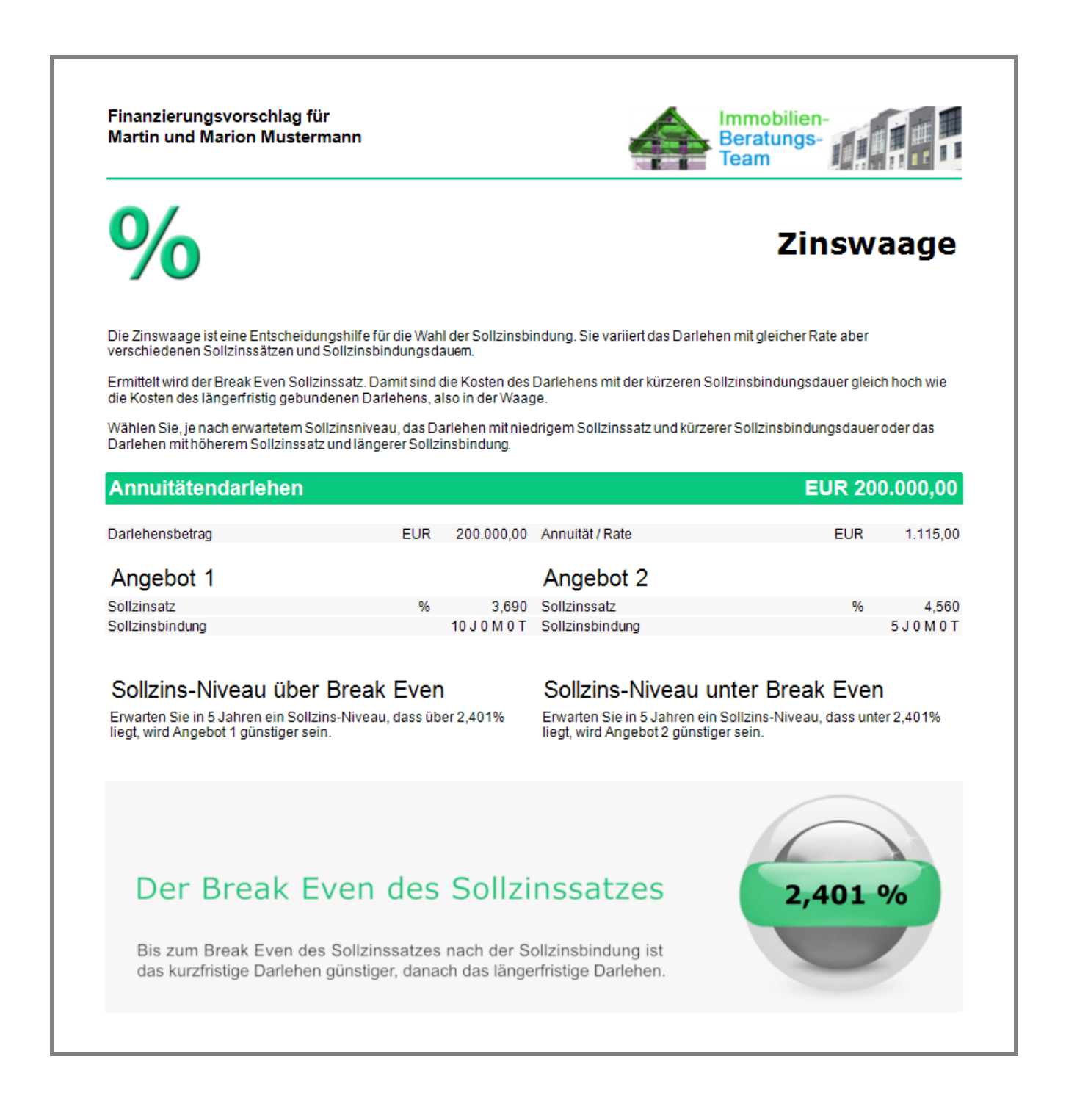

Auf der zweiten Seite sehen Sie die Kostenübersicht, die links über den Treeview auch abwählbar ist.

Diese Übersicht zeigt die festen Kosten des längerfristig gebundenen Darlehens und die möglichen Kosten des kurzfristig gebundenen Darlehens bei Annahme verschiedener Sollzinssätze nach der kürzeren Sollzinsbindungsdauer. Der Betrachtungszeitraum ist die Sollzinsbindungsdauer des längerfristig gebundenen Darlehens.

Seite 9

| Martin und Marion Mustermann                                                                                                    |                                                                      | Beratungs-<br>Team                             |         |                                     |
|----------------------------------------------------------------------------------------------------|----------------------------------------------------------------------|------------------------------------------------|---------|-------------------------------------|
| Kostenübersicht                                                                                                    |                                                                      |                                                |         |                                     |
| Hier sehen Sie die festen Kosten des längerfristig gebundenen D<br>bei Annahme verschiedener Sollzinssätze nach der kürzeren Sol<br>Sollzinsbindungsdauer des längerfristig gebundenen Darlehens.              | arlehens und die möglichen Koste<br>Izinsbindungsdauer. Der Betracht | en des kurzfristig geb<br>ungszeitraum ist die | undener | n Darlehens                         |
| Angebot 1                                                                                                    |                                                                      |                                                |         |                                     |
| Zinsen und Kosten des Darlehens mit langfristiger Sollzinsbindu                                                                                                    | ng in 10 Jahren.                                                     |                                                |         |                                     |
| 3,690 % Sollzinssatz für 10 Jahre                                                                                                    |                                                                      | E                                              | UR      | 61.349,51                           |
| Angebot 2                                                                                                    |                                                                      |                                                |         |                                     |
| Zinsen und Kosten des Darlehens mit kürzerer Sollzinsbindung u<br>Ablauf der Sollzinsbindung des langfristigen Darlehens in 10 Jah                                                                             | nd mögliche Sollzinssätze nach E<br>ren.                             | nde der Sollzinsbind                           | ungszei | t bis zum                           |
| 4,560 % Sollzinssatz für 5 Jahre, danach                                                                                                    |                                                                      |                                                |         |                                     |
| 0,500 % Sollzinssatz für 5 Jahre Jahre                                                                                                    |                                                                      | E                                              | UR      | 46.645,07                           |
| 1,000 % Sollzinssatz für 5 Jahre Jahre                                                                                                    |                                                                      | E                                              | UR      | 50.370,03                           |
|                                                                                                    |                                                                      | E                                              | UR      | 54.194,84                           |
| 1,500 % Solizinssatz für 5 Jahre Jahre                                                                                                    |                                                                      |                                                |         | 58 122 04                           |
| 1,500 % Sollzinssatz für 5 Jahre Jahre<br>2,000 % Sollzinssatz für 5 Jahre Jahre                                                                                                    |                                                                      | E                                              | UR      | 30.122,04                           |
| 2,401 % Sollzinssatz für 5 Jahre Jahre<br>2,401 % Sollzinssatz für 5 Jahre Jahre<br>Brea                                                                                                    | k Even                                                               | E                                              | UR      | 61.349,31                           |
| 2,000 % Sollzinssatz für 5 Jahre Jahre<br>2,000 % Sollzinssatz für 5 Jahre Jahre<br>2,401 % Sollzinssatz für 5 Jahre Jahre<br>2,500 % Sollzinssatz für 5 Jahre Jahre                                           | ık Even                                                              | E                                              | UR      | 61.349,31<br>62.154,18              |
| 2,000 % Sollzinssatz für 5 Jahre Jahre<br>2,000 % Sollzinssatz für 5 Jahre Jahre<br>2,401 % Sollzinssatz für 5 Jahre Jahre<br>3,000 % Sollzinssatz für 5 Jahre Jahre<br>3,000 % Sollzinssatz für 5 Jahre Jahre | ık Even                                                              | E                                              |         | 61.349,31<br>62.154,18<br>66.293,97 |

SQL-Server 2022 Mod

Modul SQL-Server

Für Netzwerklizenzen: Der SQL-Server 2022 wird unterstützt.

Fragen? ALF-Support: Bernd Lauppe, Fon 07131/906565 E-Mail support@alfag.de

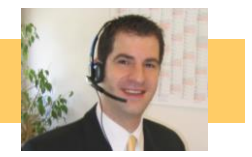